# Bugku-Misc-Wp

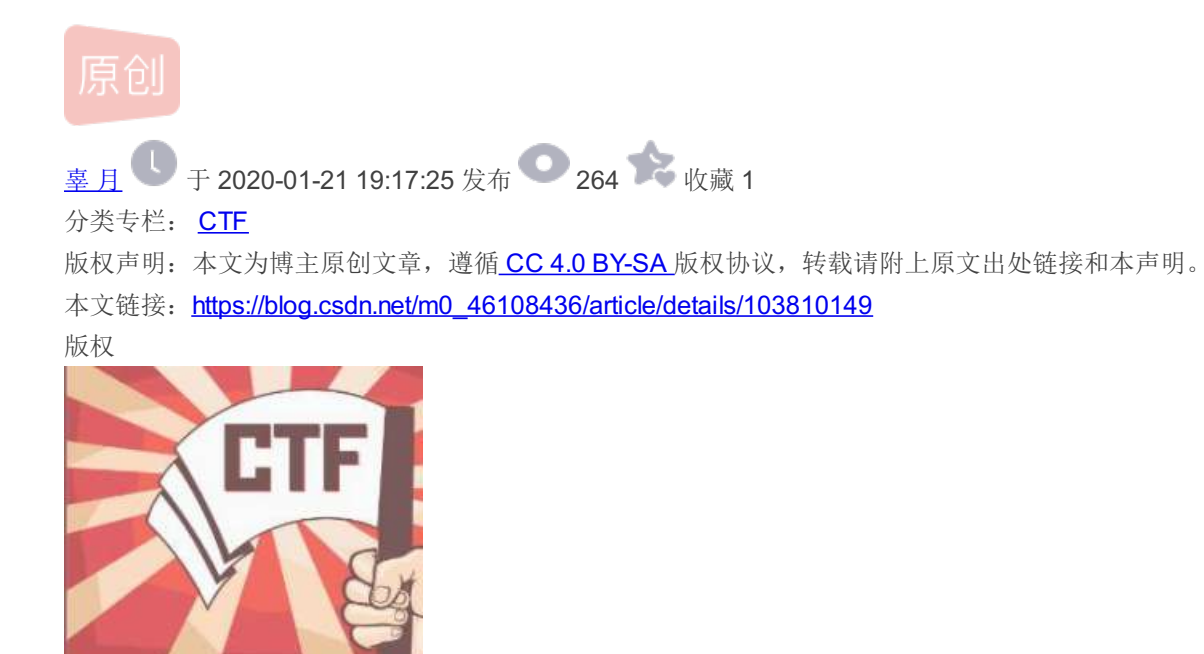

CAPTURE THE FLAG CTF 专栏收录该内容

3 篇文章 0 订阅 订阅专栏

Bugku-Misc-Writeup CTF小白 刷完为止

1.签到题 2.这是一张单纯的图片 3.隐写 4.telnet 5.眼见非实(ISCCCTF) 6.啊哒 7.又一张图片,还单纯吗 8.猜 9.宽带信息泄露 10.隐写2 11.多种方法解决 12.闪的好快 13.come\_game 14.白哥的鸽子 15.linux 16.隐写3 17.做个游戏(08067CTF) 18.想蹭网先解开密码 19.linux2 20.账号被盗了 21.细心的大象 22.爆照(08067CTF) 23.猫片(安恒)

## 1.签到题

关注公众号即可获得flag flag{BugKu-Sec-pwn!}

## 2.这是一张单纯的图片

下载图片后直接用记事本打开

警 ETX = X95RSXE53SD 槜 愍crSOHWGSdACKX8A(ETX 楔 NUL( NUL ( NULXEE & #107; & #101; & #121; & #123; & #121; & #121; & #111; & #117; & #32; & #97; & #114; & #101; & #32; & #114; & #105; & #103; & #104; & #116; & #125; 儋

可以看到有一串编码 不知道是什么编码直接丢进解码器 得到flag

结果:

key{you are right}

3.隐写

又是一张图片 这题百度了很久 找到一个比较细自己能理解的答案 用winhex打开图片

| 2.png |      |    |    |    |    |    |    |    |    |    |    |    |    |    |    |    |               |       |     |     |       |   |
|-------|------|----|----|----|----|----|----|----|----|----|----|----|----|----|----|----|---------------|-------|-----|-----|-------|---|
| Offs  | set  | 0  | 1  | 2  | 3  | 4  | 5  | 6  | 7  | 8  | 9  | 10 | 11 | 12 | 13 | 14 | 15            |       | AN  | SI  | ASCII | ~ |
| 00000 | 0000 | 89 | 50 | 4E | 47 | 0D | 0A | 1A | 0A | 00 | 00 | 00 | 0D | 49 | 48 | 44 | 52            | %PNG  |     |     | IHDR  |   |
| 00000 | 0016 | 00 | 00 | 01 | F4 | 00 | 00 | 01 | A4 | 08 | 06 | 00 | 00 | 00 | СВ | D6 | $\mathbf{DF}$ | ô     | 101 |     | ËÖß   |   |
| 00000 | 0032 | 8A | 00 | 00 | 00 | 09 | 70 | 48 | 59 | 73 | 00 | 00 | 12 | 74 | 00 | 00 | 12            | š     | рНҮ | s   | t     |   |
| 00000 | 0048 | 74 | 01 | DE | 66 | 1F | 78 | 00 | 00 | 0A | 4D | 69 | 43 | 43 | 50 | 50 | 68            | t Þf  | х   | Mi  | CCPPh |   |
| 00000 | 0064 | 6F | 74 | 6F | 73 | 68 | 6F | 70 | 20 | 49 | 43 | 43 | 20 | 70 | 72 | 6F | 66            | otosł | nop | ICC | prof  |   |
| 00000 | 0800 | 69 | 6C | 65 | 00 | 00 | 78 | DA | 9D | 53 | 77 | 58 | 93 | F7 | 16 | 3E | $\mathbf{DF}$ | ile   | хÚ  | SwX | "÷ >₿ |   |

八个字节89 50 4E 47 0D 0A 1A 0A为png的文件头
四个字节00 00 0D 代表数据块的长度为13
四个字节49 48 44 52 (即为ASCI码的IHDR)是文件头数据块的标示(IDCH)
13位数据块(IHDR)
前四个字节代表该图片的宽 00 00 01 F4
后四个字节代表该图片的高 00 00 01 A4

把高度改成和宽度一样保存 这步我没整明白 get新技能

# BUGKU{a1e5aSA}

得到flag

#### 4.telnet

下载文件后得到一个pcap格式的文件 没见过--百度得知pcap是wireshark的用于网络分析一个程序创建的数据文件也就是一个 流量包文件 那我们就放到wireshark走一遍

因为提示的是telnet 所以使用规则过滤显示telnet的包,然后右键追踪tcp流 得到flag

|                                                                                          |           | networking.pcap                                                                                                    |              |       |                          |          |
|------------------------------------------------------------------------------------------|-----------|----------------------------------------------------------------------------------------------------|--------------|-------|--------------------------|----------|
| 文件(F) 编辑(E) 视图(V) 跳转(G) 捕获(C) 分析(A) 统计(S) 电话(Y)                                          | 无线(W) 工具( | <u>T)</u> 帮助( <u>H</u> )                                                                                                    |              |       |                          |          |
| 📶 🔲 慮 🕲 🛓 🚞 🔉 🙆 🔍 < + A + + +                                                            |           | a o 🔛                                                                                                    |              |       |                          |          |
| telnet                                                                                   |           |                                                                                                    |              |       |                          |          |
| No. Time Source Destination                                                              | Protoc ~  | Length Info                                                                                                    |              |       |                          |          |
| 4 0.078000 192.168.221.128 192.168.221.164                                               | TELNET    | 标记/取消标记 分组(M)                                                                                                    | Ctrl+M       |       |                          |          |
| 6 4.508408       192.168.221.164       192.168.221.128                                   | TELNET    |                                                                                                    | Currin       |       |                          |          |
| 7 4.555208 192.168.221.128 192.168.221.164                                               | TELNET    | 忽略/取消忽略 分组(l)                                                                                                    | Ctrl+D       |       |                          |          |
| 8 4.570808 192.168.221.164 192.168.221.128<br>9 4 649909 192.169.221.129 192.168.221.164 | TELNET    | 设置/取消设置 时间参考                                                                                                    | Ctrl+T       |       |                          |          |
| 10 4.648808 192.168.221.126 192.168.221.104                                              | TELNET    | 时间平移                                                                                                    | Ctrl+Shift+T |       |                          |          |
| 11 4.726808 192.168.221.128 192.168.221.164                                              | TELNET    | 公约计算                                                                                                    | Ctrl+ Alt+C  |       |                          |          |
| 12 4.758008 192.168.221.128 192.168.221.164                                              | TELNET    | 万组注样                                                                                                    | Ctri+Ait+C   |       |                          |          |
| 13 4.789208 192.168.221.128 192.168.221.164                                              | TELNET    | 伯提留托的夕和                                                                                                    |              |       |                          |          |
| 15 4.836008 192.168.221.164 192.168.221.128                                              | TELNET    | \$局 7耳 用牛们T 口 \ 10 个小                                                                                                    |              |       |                          |          |
| Window size value: 256                                                                   |           | 作为讨滤器应用                                                                                                    |              |       |                          |          |
| [Calculated window size: 65536]                                                          |           |                                                                                                    |              |       |                          |          |
| [Window size scaling factor: 256]                                                        |           | 准备过滤器                                                                                                    |              |       |                          |          |
| Checksum: 0x3cao [Unverified]                                                            |           | 对话过滤器                                                                                                    |              |       |                          |          |
| Urgent pointer: 0                                                                        |           | 对话着色                                                                                                    |              |       |                          |          |
| [SEQ/ACK analysis]                                                                       |           | SCTD                                                                                                    |              |       |                          |          |
| <pre>[Timestamps]</pre>                                                                  |           | Je the second second se |              |       |                          |          |
| TCP payload (21 bytes)                                                                   |           | 追踪流                                                                                                    | >            | TCP 流 | Ctrl+Alt+Shift+T         |          |
| Telnet                                                                                   |           |                                                                                                    |              | UDP 流 | Ctrl+Alt+Shift+U         |          |
| Will Negotlate About Window Size                                                         |           | 夏利                                                                                                    |              | TLS 流 | Ctrl+Alt+Shift+S         |          |
| 0000 00 0c 29 26 7e 0e 00 0c 29 84 86 5f 08 00 45 00 ···)                                | )&~··_·   | 45.20关注15                                                                                                    |              |       | Ctrl+Alt+Shift+H         |          |
| 0010 00 3d 07 9a 40 00 80 06 00 00 c0 a8 dd 80 c0 a8                                     |           | 砂以目达坝                                                                                                    |              |       | CuttAutShiltti           |          |
| 0030 01 00 3c a6 00 00 ff fb 1f ff fb 20 ff fb 18 ff                                     | < <u></u> | 解码为( <u>A</u> )                                                                                                    |              |       |                          |          |
| 0040 fb 27 ff fd 01 ff fb 03 ff fd 03                                                    |           | 在新窗口显示分组(W)                                                                                                    |              |       | https://blog.csdn.net/m0 | 46108436 |
|                                                                                          |           |                                                                                                    |              |       |                          |          |

hockeyinjune-virtual-machine login: <mark>ccssa</mark>aww

Password: flag{d316759c281bf925d600be698a4973d5}

得到flag

5.眼见非实(ISCCCTF)

, XFC?PKSOHSTXICC4NULDC4NULNULNULBSNULSUBX80區\茕XDAEOT(NULNULXAC6NULNUL 78 NULNULNULNULNULNULNULNUL NULNULNULNULNULNULNULNULNUL NULNULNULNULNULNULNULRUL 非实.docxpKENOACKNULNULNULSOHNULSOHNUL; NULNULNUL/(NULNULNUL NUL

我们加个后缀名.zip试试发现一个如上的文件但还是打不开用winhex打开试试

|   |           | _   |               |    | _  |    |    |    |     |     |      |     |    |    |     | •  |    |                 |   |
|---|-----------|-----|---------------|----|----|----|----|----|-----|-----|------|-----|----|----|-----|----|----|-----------------|---|
|   | 眼见非实.docx |     |               |    |    |    |    |    |     |     |      |     |    |    |     |    |    |                 |   |
| ٦ | Offset    | 0   | 1             | 2  | 3  | 4  | 5  | 6  | 7   | 8   | 9    | 10  | 11 | 12 | 13  | 14 | 15 | ANSI ASCII      | ~ |
|   | 00000000  | 50  | 4B            | 03 | 04 | 0A | 00 | 00 | 00  | 00  | 00   | E2  | 20 | 0F | 49  | 00 | 00 | PK â I          |   |
|   | 00000016  | 00  | 00            | 00 | 00 | 00 | 00 | 00 | 00  | 00  | 00   | 09  | 00 | 16 | 00  | D1 | DB | ÑÛ              |   |
|   | 00000032  | BC  | $\mathbf{FB}$ | в7 | C7 | CA | в5 | 2F | 75  | 70  | 12   | 00  | 01 | 19 | 91  | Α4 | C1 | ¼û·Çʵ/up '¤Á    |   |
|   | 00000048  | E7  | 9C            | BC | E8 | Α7 | 81 | Ε9 | 9D  | 9E  | E5   | AE  | 9E | 2F | 50  | 4B | 03 | çœ∻è§ é žå®ž/PK |   |
|   | 00000064  | 0.4 | 0.7           | 00 | 00 | 00 | 00 | 00 | ~ 1 | 0.0 | 0.77 | 4.0 | 00 | 00 | 0.0 | 00 | 00 | 4 -             |   |

查阅文件了解了一下发现50 4B 03 04其实是压缩文件的头改后缀名.zip 打开最后在word->document.xml中得到flag

#### t>flag{F1@g}<,

IN / harm > / hare

6.啊哒

下载后看到是一张表情包 我们先右键看看图片信息 文件大的有点不正常

大小: 213 KB (218,957 字节)

占用空间: 216 KB (221,184 字节)

这里我们看到照相机型号有一串十六进制 先放着

| 照相机    |                        |
|--------|------------------------|
| 照相机制造商 |                        |
| 照相机型号  | 73646E6973635F32303138 |
|        |                        |

改后缀名为rar打开发现有一个flag.txt

文件加密了 将上面得到的数字进行解密

| 73646E6973635 | F32303138 |  |
|---------------|-----------|--|
| 16进制转字符       | 字符转16进制   |  |
| sdnisc_2018   |           |  |

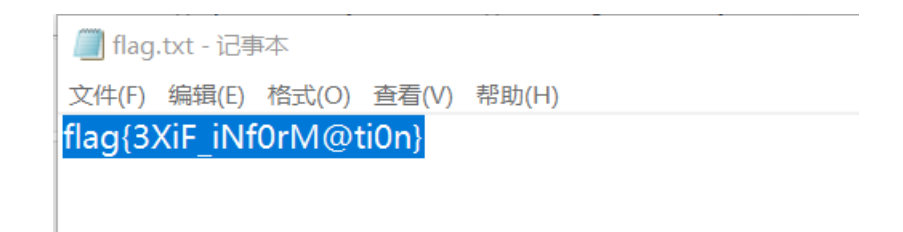

密码正确 得到flag

7.又一张图片,还单纯吗

#### 查看图片信息和上一题图片差不多大没获得有效信息改后缀名无果 丢进kali用binwalk试试 用binwalk命令可以看到里面有两张图片

| root@kali:~                                              | /桌面# binwalk 2                                     | .jpg                                                                                                    |                                                      |
|----------------------------------------------------------|----------------------------------------------------|----------------------------------------------------------------------------------------------------|------------------------------------------------------|
| DECIMAL                                                  | HEXADECIMAL                                        | DESCRIPTION                                                                                                    |                                                      |
| <br>0<br>12<br>image direc                               | 0×0<br>0×C<br>torv: 8                              | JPEG image data, EXIF standard<br>TIFF image data, big-endian, offset of first                                                                                     | jpg-文件<br>文件(F) 编辑(E) 视图(V) 转到(G) 帮助(H)              |
| 158792<br>158822                                         | 0×26C48                                            | JPEG image data, JFIF standard 1.02                                                                                                    | ← → 个 龠 ■ /root/桌面/output/jpg/                       |
| image direc<br>159124<br>162196<br>168370<br>-Packard Co | tory: 8<br>0×26D94<br>0×27994<br>0×291B2<br>mpany" | JPEG image data, JFIF standard 1.02<br>JPEG image data, JFIF standard 1.02<br>JPEG image data, JFIF standard 1.02<br>Copyright string: "Copyright (c) 1998 Hewlett | 设备<br><ul> <li>○ 文件系统</li> <li>⑥ Kali Live</li></ul> |
| root@kali:~<br>Processing:<br> * <br>root@kali:~         | /桌面# foremost :<br>2.jpg<br>/桌面#                   | 2.jpg                                                                                                    | 位置<br>root https://blog.csdn.net/m0_46108436         |

使用foremost命令分离 打开桌面上output文件夹在图片中得到flag

falg{NSCTF\_e6532a34928a3d1dadd0b049d5a3cc57}

附一个binwalk使用方法 https://www.cnblogs.com/xishaonian/p/7633038.html

8.猜

flag{liuyifei}

Submit

无脑题目 百度识图后得到刘亦菲名字全拼

## 9.宽带信息泄露

下载得到一个bin文件用记事本打开会乱码那么就用专业工具RouterPassView打开题目提示宽带用户名那我们搜一下username

<<mark>Username</mark> val=053700357621 /> <Password val=210265 />

关键字 果然 得到flag

10.隐写2

| root@kali:~/# | 🌆 # binwalk -e   | 1.jpg                                                |
|---------------|------------------|------------------------------------------------------|
| DECIMAL       | HEXADECIMAL      | DESCRIPTION                                          |
|               |                  |                                                      |
| 0             | 0×0              | JPEG image data, JFIF standard 1.01                  |
| 30            | 0×1E             | TIFF image data, big-endian, offset of first         |
| image directo | rv: 8            |                                                      |
| 52516         | 0×CD24           | Zip archive data, at least v1.0 to extract, c        |
| ompressed siz | e: 6732, uncompr | essed size: 6732, name: flag.rar                     |
| 59264         | 0×E780           | End of Zip archive, footer length: 22                |
| 147852        | 0×2418C          | End of Zip archivettp \$99900 . Leagthet/AD_46108436 |

分离后得到一张图片 提示我们密码是三位数 以及一个加密的rar包

| 口令已成功恢复!      |                                 | ×             |
|---------------|---------------------------------|---------------|
| Advanced Arch | iive Password Recovery 统计信息;    | :             |
| 总计口令          | 971                             |               |
| 总计时间          | 26ms                            |               |
| 平均速度(口令/秒)    | 37,346                          |               |
| 这个文件的口令       | 871                             | <u>6</u>      |
| 十六进制口令        | 38 37 31                        | <b>G</b>      |
|               | <br>https://blog. <b>父</b> .确定, | i/m0_46108436 |

直接使用ARCHPR暴力破解得到密码871

#äqÔÿÙ f10g{e TB1IEFyZSBhIGhAY 2tlciE=}

卧槽又得到一张图片3.jpg 老样子丢进winhex 拉到最后发现base64加密的flag

解密得到f1@g{y0u Are a h@cker!}

没仔细看的时候把1打成了一直通不过东问西文发现是自己打错了还是要细心啊

### 11.多种方法解决

得到一个exe直接丢进winhex 得到一串base64 用工具转成图片

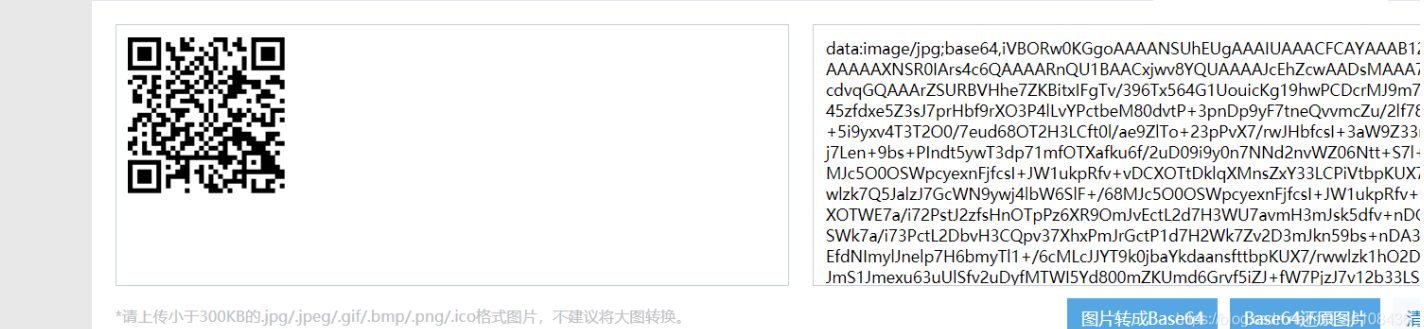

\*请上传小于300KB的.jpg/.jpeg/.gif/.bmp/.png/.ico格式图片,不建议将大图转换。

ogBase64还原图片08 3清

利用QRCode工具得到flag

12.闪的好快

可以看到一张如题所述闪的很快的gif图 这里肯定是采用Stegsolve神器一帧帧分析

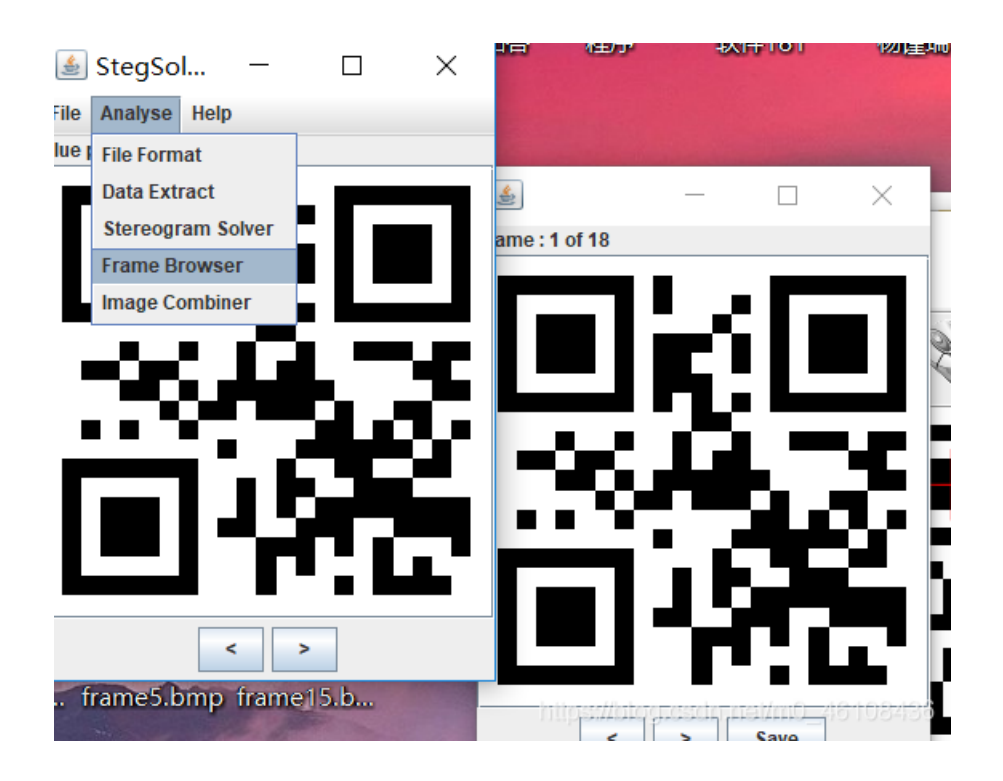

一共18帧 一帧帧解码 得到结果是SYC{F1aSh-so-f4sT}但是不正确 查了一下把-替换成\_即可

### 13.come\_game

本题是一个游戏

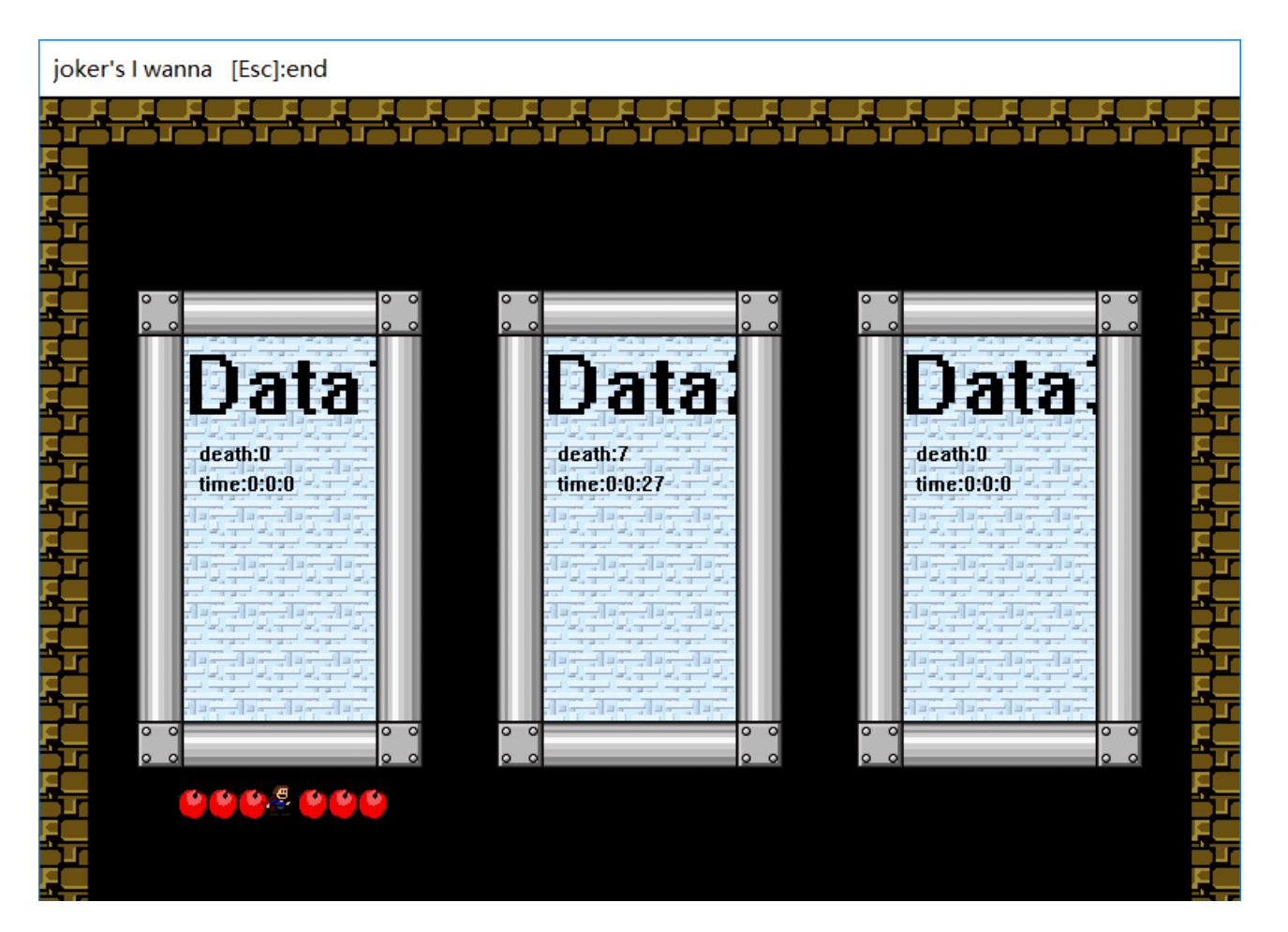

一开始在这界面摸了好久--后来发现按shift可以进入玩了一把之后发现文件夹里多出一个文件

| DeathTime   | 2020/1/30 20:29 | 文件   | 1 KB     |
|-------------|-----------------|------|----------|
| joker's.exe | 2016/10/9 23:45 | 应用程序 | 8,106 KB |
| save1       | 2020/1/30 20:29 | 文件   | 1 KB     |

#### 直接用winhex打开

| save1    |    |    |    |      |      |    |    |    |    |    |    |    |    |    |    |   |   |      |         |  |
|----------|----|----|----|------|------|----|----|----|----|----|----|----|----|----|----|---|---|------|---------|--|
| Offset   | 0  | 1  | 2  | 3    | 4 5  | 6  | 7  | 8  | 9  | 10 | 11 | 12 | 13 | 14 | 15 |   |   | ANSI | I ASCII |  |
| 00000000 | 00 | 01 | 32 | 00 0 | 0 41 | 00 | 05 | 43 | 00 | 00 | 00 | 00 | 00 | 00 | 00 | 2 | А | С    |         |  |
| 00000016 | 00 | 00 | 00 | 00 0 | 0 00 | 00 | 00 | 00 | 00 | 00 | 00 | 00 |    |    |    |   |   |      |         |  |
|          |    |    |    |      |      |    |    |    |    |    |    |    |    |    |    |   |   |      |         |  |
|          |    |    |    |      |      |    |    |    |    |    |    |    |    |    |    |   |   |      |         |  |

#### 发现把2改成5再进入游戏读取存档就好了

| joke        | er's I wanna | a Medium | SaveDa | ta1 [Esc] | end Deat: | h[1]:8 Tim  | e[1]:0:0: | 18       |              |
|-------------|--------------|----------|--------|-----------|-----------|-------------|-----------|----------|--------------|
| 뒤           |              | FFFF     | rrrr   | FFFF      | FFFF      |             | FFFF      | FFFF     |              |
| ĘĻ          |              |          |        |           |           |             |           |          | 一支           |
| ĘĹ          |              |          |        |           |           |             |           |          | - <u>5</u> - |
|             |              |          |        |           |           |             |           |          |              |
| <u>ل</u> م  |              |          | (100)  |           |           |             |           |          | 국무           |
| <u>-</u>    |              |          | P      | L         | A         | G           |           |          | ŢŢ           |
| <u>-</u>    |              |          |        |           |           | -           |           |          | <u>1</u>     |
|             | 6            | Ξ        | 2      | 3         | F         | 2           | 5         | .9       | 2            |
|             |              |          |        |           |           |             |           |          | 국문           |
| <u>5</u>    | D            | 9        | 8      | D         | F         | 1           | 5         | 3        |              |
| ĘĻ          |              | Trender  |        |           |           |             |           |          | ŢŢ           |
| ξĻ          |              |          |        |           |           |             |           |          | <u>1</u>     |
| ĘĽ          |              |          |        |           |           |             |           |          |              |
|             |              |          |        |           |           |             |           |          | 국문           |
| کے          |              |          |        |           |           |             |           |          |              |
| <u>j</u> -r |              |          |        |           |           | <b></b>     | C         |          |              |
| <b>-</b>    |              |          |        |           |           | nttps://blc | g.csan.n  | avmu_461 | 08436        |

结果提交一直通不过 查了一下吧flag换成SYC就好了

# 14.白哥的鸽子

下载后改后缀名为jpg试试结果真是只鸽子

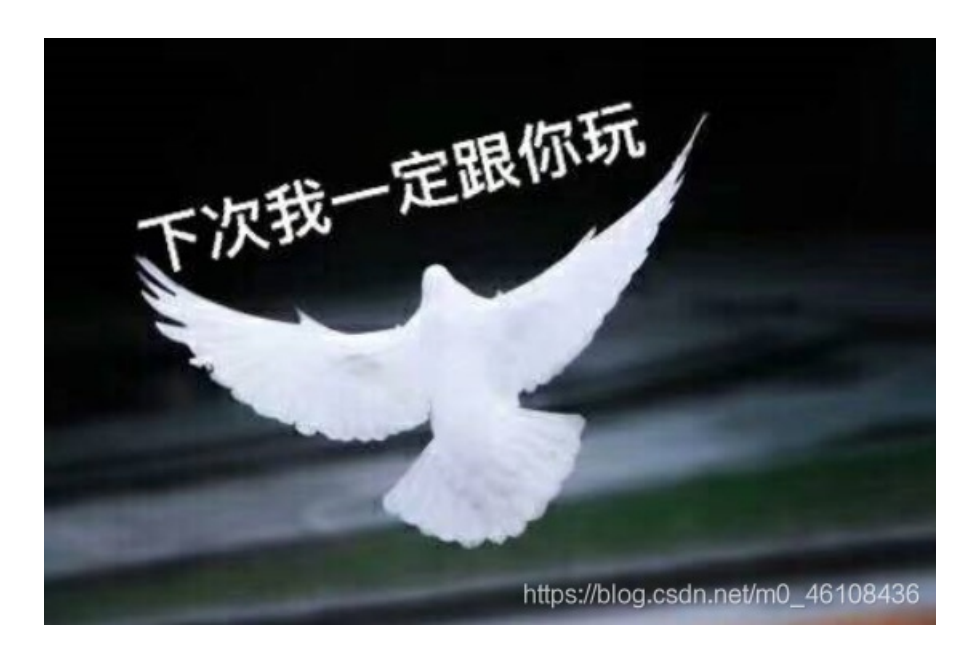

丢进winhex看一看

| П | 00012230 | щU | 05 | n, | 20 | <b>1</b> 7 | <b>± ±</b> | тυ | 12 | 00 | 20 | 20 | UE. | лэ | цυ | чv | 20 | α 3 λ⊓ (∓ 6      |
|---|----------|----|----|----|----|------------|------------|----|----|----|----|----|-----|----|----|----|----|------------------|
|   | 00012272 | 78 | DC | 59 | 69 | DA         | 8F         | 64 | 6E | E6 | 7B | A3 | 57  | 31 | EE | 8D | DC | xÜYİÚ dnæ{£Wlî Ü |
|   | 00012288 | СВ | 62 | 45 | 62 | 89         | EE         | 5B | DC | в6 | 73 | 01 | E3  | FF | D9 | 66 | 67 | ËbEb‰î[ܶs ãÿÙfg  |
|   | 00012304 | 32 | 69 | 76 | 79 | 6F         | 7D         | 6C | 7в | 32 | 73 | 33 | 5F  | 6F | 40 | 61 | 77 | 2ivyo}l{2s3 o@aw |
|   | 00012320 | 5F | 5F | 72 | 63 | 6C         | 40         |    |    |    |    |    |     |    |    |    |    | rcl@             |
|   |          |    |    |    |    |            |            |    |    |    |    |    |     |    |    |    |    |                  |
|   |          |    |    |    |    |            |            |    |    |    |    |    |     |    |    |    |    |                  |

fgl这些敏感字符都有 根据经验是栅栏密码没错了

| 结果:                                |  |
|------------------------------------|--|
| 得到因数(排除1和字符串长度):                   |  |
| 2 3 4 6 8 12                       |  |
| # 1 b 52 - 122 1 - 1 [ - 0 0       |  |
| 弗1柱: f2vol23oa_rlgiy}{s_@w_c@      |  |
| 第2栏: fio{3@_cgv}2_a_l2ylsowr@      |  |
| 第3栏·fyl3argy{wc2o2o_li}s@ @        |  |
| 4 4 4 4 6 0 1 01 : [0 0 1 0        |  |
| 弗4柱: fo3_g}Zlori{@cv2alysw@        |  |
| 第5栏: flag{w22_is_v3ry_cool}@@      |  |
| 第6栏·f3g 20j@yaywo } lr{c2ls@       |  |
| 1,001=. 108_2010/04/#0_J_11 [02138 |  |
|                                    |  |
|                                    |  |

解密解一下就出来了 flag{w22\_is\_v3ry\_cool}

## 15.linux

这题下过来的文件是.tar.gz本以为需要用linux命令进行解压结果直接打开了

| 🦻 📜 C:\Users\Jin\[            | ownloads\1.ta | r.gz\1.tar\test | :\flag\ |           |   |  |  |
|-------------------------------|---------------|-----------------|---------|-----------|---|--|--|
| 名称                            | 大小            | 压缩后大小           | 模式      | 修改时间      | 创 |  |  |
| 📕 .Trash-0                    | 56            | 1 024           | drwx    | 2016-06-2 |   |  |  |
| Iost+found                    | 0             | 0               | drwx    | 2016-06-2 |   |  |  |
| [SYS]                         | 1 048 576     | 1 053 696       |         |           |   |  |  |
| 📄 flag.txt                    | 38            | 1 024           | -rw-rr  | 2016-06-2 |   |  |  |
| 🧾 flag.txt - 记事本              |               |                 |         |           |   |  |  |
| 文件(F) 编辑(E) 格式(O) 查看(V) 帮助(H) |               |                 |         |           |   |  |  |
| kov/feb81d383/                | 00123-000     | 3f475546/       | 1060h1  |           |   |  |  |

key{feb81d3834e2423c9903f4755464060b} https://blog.csdn.net/m0\_46108436

## 16.隐写3

题目明确说了隐写打开发现是只有头的大白 高度有点不对劲 丢进winhex改一下

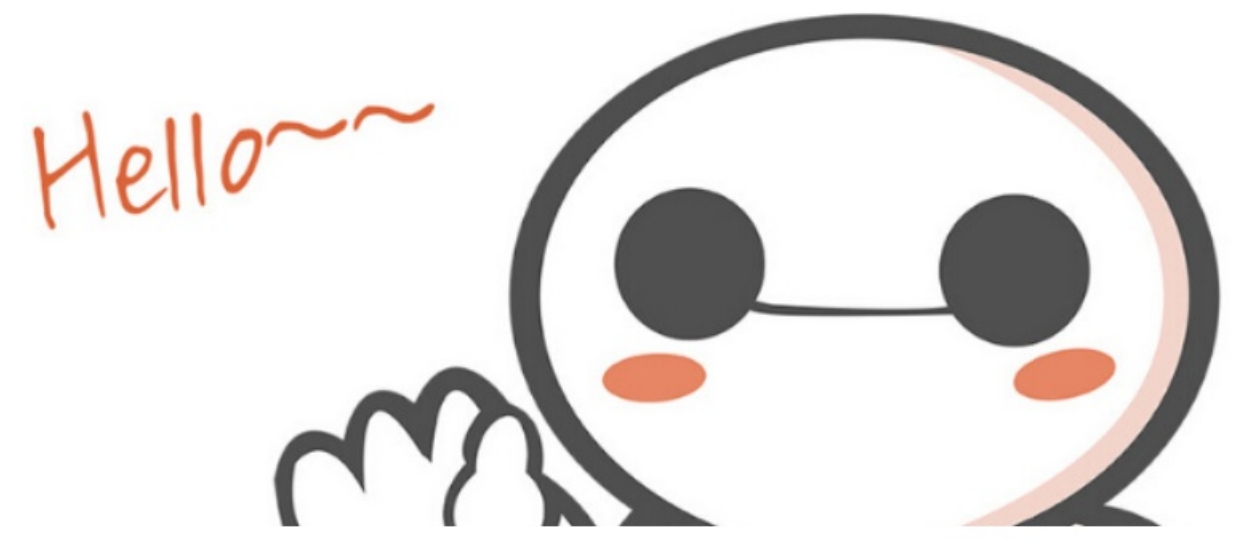

https://blog.csdn.net/m0\_46108436

|   | L ( 💷 🥪 🗠     | ==  |       |     | / <del>-</del> |    |    | ei 010 |    |    | HEX | ··•▶B HE | ×  |    | WA 1 |    |    | ~ ~ ~ | W  | /         | 99e | 06 55 - 1 |
|---|---------------|-----|-------|-----|----------------|----|----|--------|----|----|-----|----------|----|----|------|----|----|-------|----|-----------|-----|-----------|
|   | save1 jpg.jpg | dal | bai.p | ong |                |    |    |        |    |    |     |          |    |    |      |    |    |       |    |           |     |           |
| 1 | Offset        | 0   | 1     | 2   | 3              | 4  | 5  | 6      | 7  | 8  | 9   | 10       | 11 | 12 | 13   | 14 | 15 |       | Al | NSI ASCII | E 🔥 |           |
|   | 00000000      | 89  | 50    | 4E  | 47             | 0D | 0A | 1A     | 0A | 00 | 00  | 00       | 0D | 49 | 48   | 44 | 52 | %PNG  |    | IHDE      | R   |           |
|   | 00000016      | 00  | 00    | 02  | Α7             | 00 | 00 | 01     | 00 | 08 | 06  | 00       | 00 | 00 | 6D   | 7C | 71 | S     |    | m   c     | a 🛛 |           |
|   | 00000032      | 35  | 00    | 00  | 00             | 01 | 73 | 52     | 47 | 42 | 00  | AE       | CE | 1C | Е9   | 00 | 00 | 5     | sR | GB ®Î é   |     |           |
| 1 |               |     |       |     |                | -  |    |        |    | -  | -   | -        |    |    |      |    |    |       |    |           |     |           |

前面是文件头,固定的。从第二行开始,前四位是宽,后四位是高。吧00改成F0即可获得flag

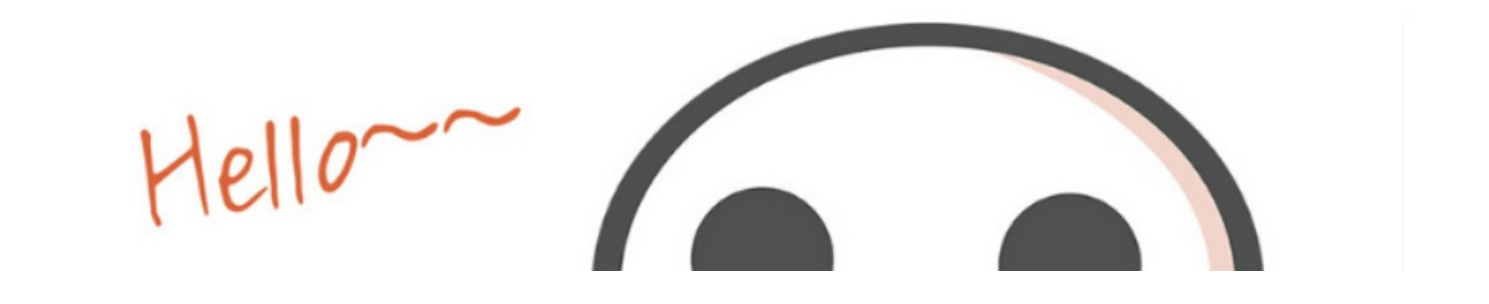

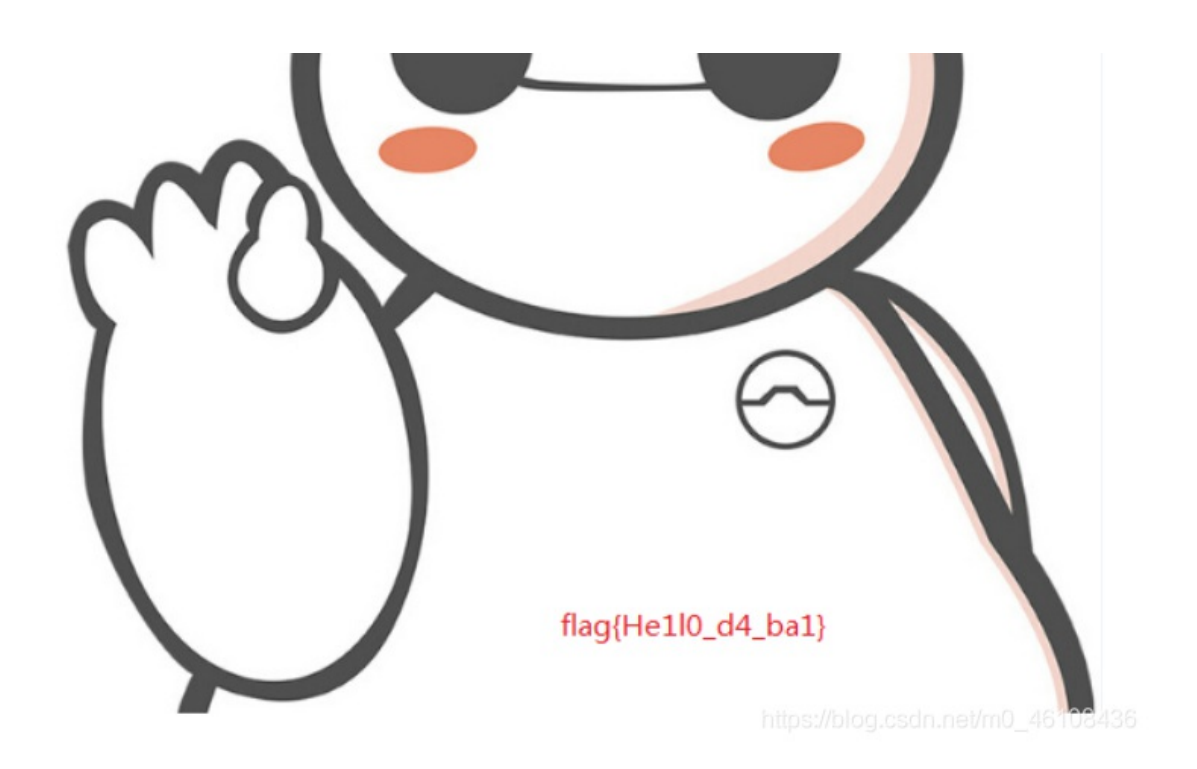

# 17.做个游戏(08067CTF)

又是一个游戏 不得不说各位师傅真的鬼才

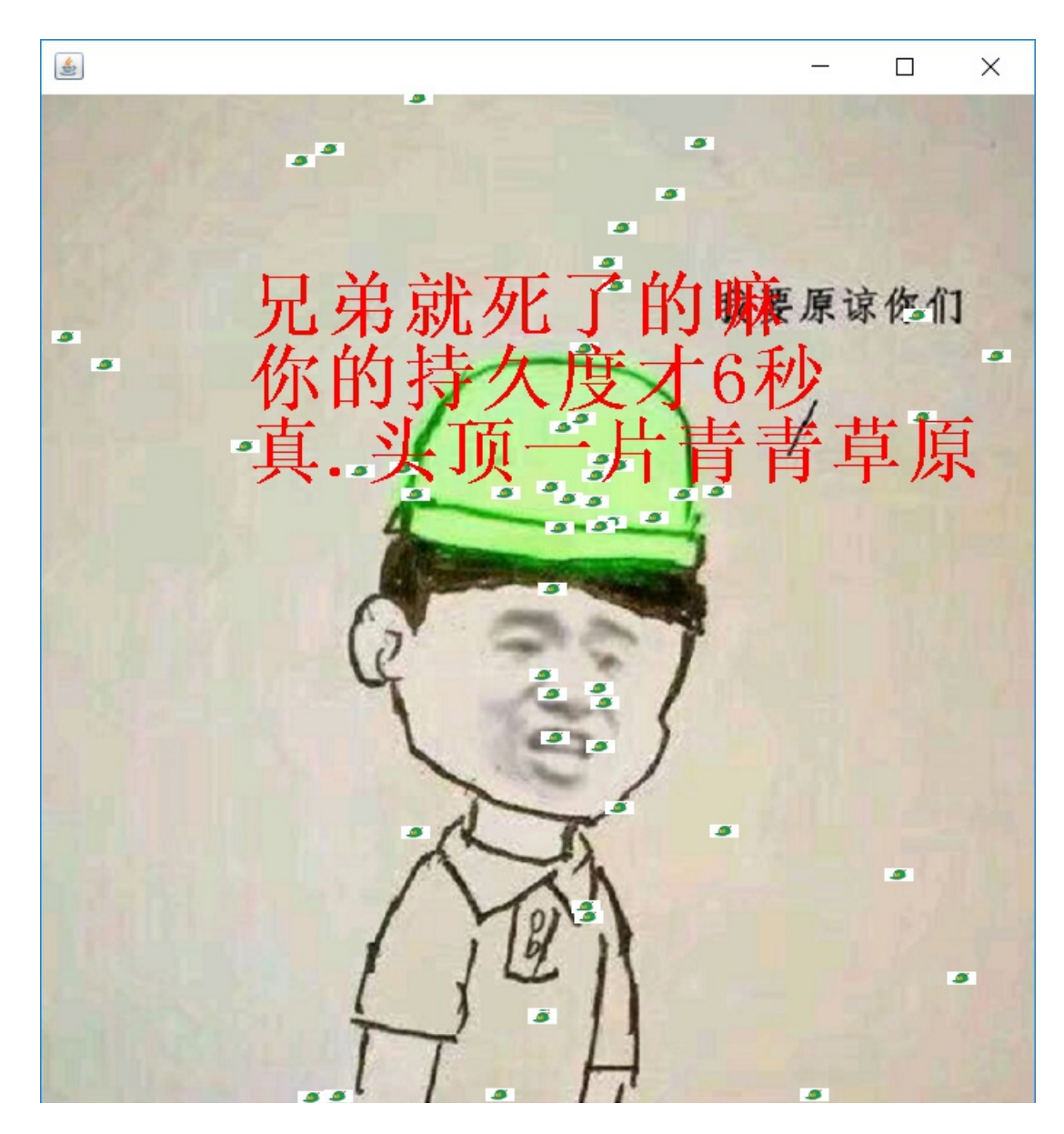

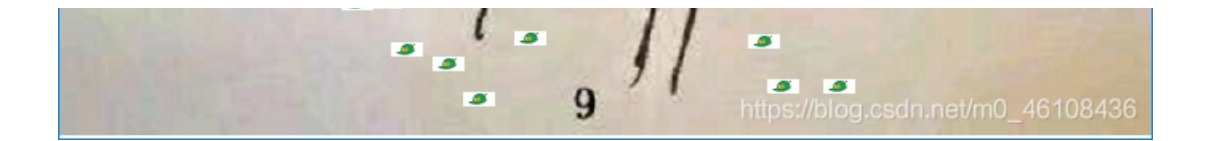

没遇到过jar包的misc 看了一下别人的wp发现要用gui反编译一下 ps: 现在才知道jar包原来可以反编译--这里方便大家直接提供工具 打开之后直接到Main类中找

```
MANIFEST.MF × PlaneGameFrame.class
Manifest-Version: 1.0
Class-Path: .
Main-Class: cn.bjsxt.plane.PlaneGameFrame
 if (!this.p.isLive())
  ł
   printInfo(g, "兄弟就死了的嘛", 50, 150, 200);
   int period = (int)((this.endTime.getTime() - this.startTime.getTime()) / 1000L);
   printInfo(g, "你的持久度才" + period + "秒", 50, 150, 250);
   switch (period / 10) {
   case 0:
     printInfo(g, "真.头顶一片青青草原", 50, 150, 300);
     break:
   case 1:
     printInfo(g, "这东西你也要抢着带? ", 50, 150, 300);
     break;
   case 2:
     printInfo(g, "如果梦想有颜色,那一定是原谅色", 40, 30, 300);
     break;
   case 3:
     printInfo(g, "哟, 炊事班长呀兄弟", 50, 150, 300);
     break;
   case 4:
     printInfo(g, "加油你就是下一个老王", 50, 150, 300);
     break;
   case 5:
     printInfo(g, "如果撑过一分钟我岂不是很没面子", 40, 30, 300);
     break:
   case 6:
     printInfo(g, "flag{RGFgaURhbGlfSmlud2FuQ2hpamk=}", 50, 150, 300);
     break;
   }
 }
}
```

base64解密后得到flag get新技能

#### 18.想蹭网先解开密码

.cap的文件 没见过--又要看看别人的wp先了 得知需要用ewsa工具

附工具

手机号肯定为11位已经给出7位所以还差四位用python写个脚本跑一个字典出来

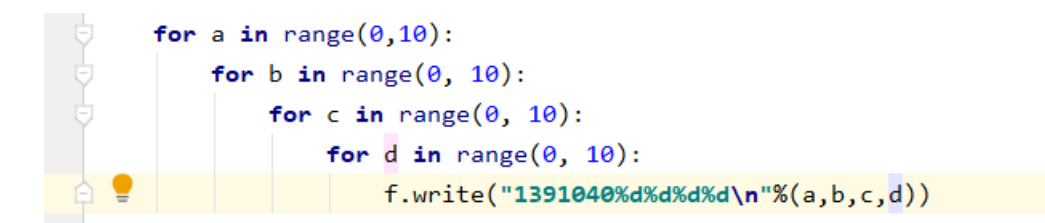

1.txt - 记事本 文件(F) 编辑(E) 格式(O) 查看(V) 帮助(H) 

跑包的速度有点慢应该是软件下的不对--不过出来了就好

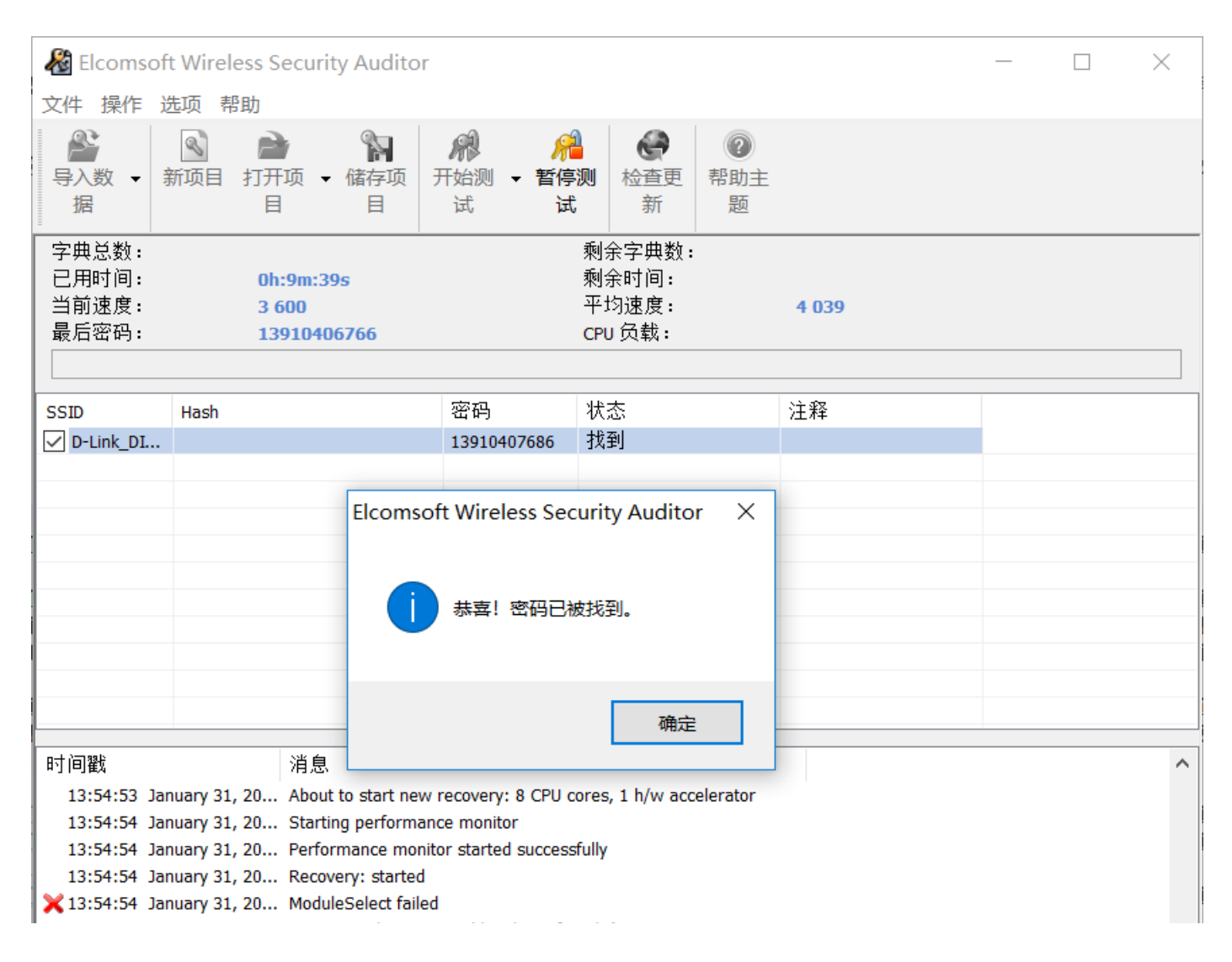

## 19.linux2

一个没有后缀名的文件 用winhex打开居然全是0

| 169169 Gapar | פייק |    | en | ienge |    |     |    |    |    |    |    |    |    |    |    |    |      |     |    |   |
|--------------|------|----|----|-------|----|-----|----|----|----|----|----|----|----|----|----|----|------|-----|----|---|
| Offset       | 0    | 1  | 2  | 3     | 4  | - 5 | 6  | 7  | 8  | 9  | 10 | 11 | 12 | 13 | 14 | 15 | ANSI | ASC | II | ~ |
| 00000000     | 00   | 00 | 00 | 00    | 00 | 00  | 00 | 00 | 00 | 00 | 00 | 00 | 00 | 00 | 00 | 00 |      |     |    |   |
| 00000016     | 00   | 00 | 00 | 00    | 00 | 00  | 00 | 00 | 00 | 00 | 00 | 00 | 00 | 00 | 00 | 00 |      |     |    |   |
| 00000032     | 00   | 00 | 00 | 00    | 00 | 00  | 00 | 00 | 00 | 00 | 00 | 00 | 00 | 00 | 00 | 00 |      |     |    |   |
| 00000048     | 00   | 00 | 00 | 00    | 00 | 00  | 00 | 00 | 00 | 00 | 00 | 00 | 00 | 00 | 00 | 00 |      |     |    |   |
| 00000064     | 00   | 00 | 00 | 00    | 00 | 00  | 00 | 00 | 00 | 00 | 00 | 00 | 00 | 00 | 00 | 00 |      |     |    |   |
| 00000080     | 00   | 00 | 00 | 00    | 00 | 00  | 00 | 00 | 00 | 00 | 00 | 00 | 00 | 00 | 00 | 00 |      |     |    |   |
| 00000096     | 00   | 00 | 00 | 00    | 00 | 00  | 00 | 00 | 00 | 00 | 00 | 00 | 00 | 00 | 00 | 00 |      |     |    |   |
| 00000112     | 00   | 00 | 00 | 00    | 00 | 00  | 00 | 00 | 00 | 00 | 00 | 00 | 00 | 00 | 00 | 00 |      |     |    |   |
| 00000128     | 00   | 00 | 00 | 00    | 00 | 00  | 00 | 00 | 00 | 00 | 00 | 00 | 00 | 00 | 00 | 00 |      |     |    |   |
| 00000144     | 00   | 00 | 00 | 00    | 00 | 00  | 00 | 00 | 00 | 00 | 00 | 00 | 00 | 00 | 00 | 00 |      |     |    |   |
| 00000160     | 00   | 00 | 00 | 00    | 00 | 00  | 00 | 00 | 00 | 00 | 00 | 00 | 00 | 00 | 00 | 00 |      |     |    |   |
| 00000176     | 00   | 00 | 00 | 00    | 00 | 00  | 00 | 00 | 00 | 00 | 00 | 00 | 00 | 00 | 00 | 00 |      |     |    |   |

用notepad打开搜flag无果题目给出key的提示搜key试试居然真的有--我记得第一次在杭电的比赛也是莫名其妙就搜出来了

| 110 |                                                  |
|-----|--------------------------------------------------|
| 177 |                                                  |
| 178 |                                                  |
| 179 | KEY{24f3627a86fc740a7f36ee2c7a1c124a}            |
| 180 | NULNULNULNULNULNULNULNULNULNULNULNULNULN         |
| 181 |                                                  |
| 182 | NULNULNULNULNULNULNULNULNULNULNULNULNULN         |
| 183 | <u>DNULNULNULNULNULNULNULNULNULNULNULNULNULN</u> |
|     |                                                  |

## 20.账号被盗了

这题我估计是挂了

C ① 不安全 | 123.206.87.240:9001

노 🖏

# 404 Not Found

nginx

https://blog.csdn.net/m0\_46108436

## 21.细心的大象

i.jpg

1 头部错误:1.jpg

#### 发现无法解压并且文件大的异常 打开kali丢进binwalk试试

.

|                                        |             | _1.jpg.zip.extracte | ed - 文件管理器                                                                                  | _ = ×                                          |
|----------------------------------------|-------------|---------------------|---------------------------------------------------------------------------------------------|------------------------------------------------|
| 文件(F) 编辑(E)                            | 视图(V) 转到(G) | 帮助(H)               |                                                                                             |                                                |
| $\leftrightarrow \rightarrow \uparrow$ | noot/_1.j   | pg.zip.extracted/   | 1                                                                                           | C                                              |
| 设备                                     |             |                     |                                                                                             |                                                |
| 읻 文件系统                                 |             |                     | root@kali:~                                                                                 |                                                |
| 💿 Kali Live                            | <b>±</b>    |                     | 文件(E) 动作(A) 编辑(E) 查看(V) 帮助(H)                                                               |                                                |
| 位置                                     | 0.zıp       | 1.jpg               | root@kali: ~ 🛛 🛛                                                                            |                                                |
| 🛅 root                                 |             |                     | root@kali:~# ls                                                                             |                                                |
| 桌面                                     |             |                     | 1.jpg.zip 公共 模板 视频 图片 文档<br>rootakali:~# binwalk -e 1.jpg.zip                               | 下载 音乐                                          |
| 阿 回收站                                  |             |                     |                                                                                             | )N                                             |
| 网络                                     |             |                     |                                                                                             |                                                |
| 🔳 浏览网络                                 |             |                     | 0 O×0 Zip archiv<br>ompressed size: 6408284, uncompressed si<br>6408370 O×61C8B2 End of Zip | ve data, at le<br>ze: 6408284,<br>archive, foo |
|                                        |             |                     | root@kali:~#                                                                                |                                                |
|                                        |             |                     | https://blog.csdn.net/n                                                                     | n0_46108436                                    |

得到一个压缩包 里面是一个大象的图片 估计就是从这里突破了 右键看看有没有提示

| 1.jpg 属t                                                      | 生                                      |   |  |  |
|---------------------------------------------------------------|----------------------------------------|---|--|--|
| 剱 安                                                           | 全 详细信息 以前的版本                           |   |  |  |
| 属性                                                            | 值                                      | ^ |  |  |
| 说明 —                                                          |                                        | _ |  |  |
| 标题                                                            | 出题人已经跑路了                               |   |  |  |
| 主题                                                            | 出题人已经跑路了                               |   |  |  |
| $\begin{array}{ccc} & & & & & & \\ & & & & & & & \\ & & & & $ |                                        |   |  |  |
| 标记                                                            |                                        |   |  |  |
| 备注                                                            | TVNEUzQ1NkFTRDEyM3p6                   |   |  |  |
| 来源一                                                           |                                        | _ |  |  |
| 作者                                                            | Bugku                                  |   |  |  |
| 拍摄日期                                                          | 2017/8/10 11:53                        |   |  |  |
| 程序名称                                                          | sagit-user 7.1.1 NMF26X V8.2.26.0.NCAC |   |  |  |
| 获取日期                                                          | 3                                      |   |  |  |
| 版权                                                            |                                        |   |  |  |
| 图像一                                                           |                                        | _ |  |  |
| 图像 ID                                                         |                                        |   |  |  |
| 分辨率                                                           | 3016 x 4032                            |   |  |  |
| 宽度                                                            | 3016 像素                                |   |  |  |
| 高度                                                            | 4032 像素                                |   |  |  |
| 水平分辨                                                          | 率   72 dpi                             |   |  |  |
| 垂直分辨                                                          | 率   72 dpi                             |   |  |  |
| 位深度                                                           | 24                                     |   |  |  |
| FT #=                                                         |                                        | ~ |  |  |

| 确定 | 取消<br>tos://org/selon | et/m0型目108436 |
|----|-----------------------|---------------|

### TVNEUzQ1NkFTRDEyM3p6

解密先留着 后面应该会用到

图片依旧很大再次分离一下得到一个加密的压缩包 里面是张图片

| _1.jpg.extracted - 文件管理器                  |                   | _                               |                  |                  |  |  |  |  |  |
|-------------------------------------------|-------------------|---------------------------------|------------------|------------------|--|--|--|--|--|
| ) 转到(G) 帮助(H)                             |                   |                                 |                  |                  |  |  |  |  |  |
| /root/_1.jpg.zip.extracted/_1.jpg.extract | ed/               | C                               |                  | root@ka          |  |  |  |  |  |
|                                           |                   |                                 | 动作( <u>A</u> ) 编 | 辑( <u>E)</u> 查看( |  |  |  |  |  |
|                                           |                   |                                 | ali: ~/zip.ex    | ctracted 🗵       |  |  |  |  |  |
|                                           | 61                | 6188AF.rar - xarchiver 0.5.4.14 |                  |                  |  |  |  |  |  |
| 6188AF.rar                                | 归档文件(A) 动作(C) 帮助( | (H)                             |                  |                  |  |  |  |  |  |
|                                           | <u>↑</u>          | R 🔹 💿                           |                  |                  |  |  |  |  |  |
|                                           | 位置:               |                                 |                  |                  |  |  |  |  |  |
|                                           | 归档文件树:            | 文件名 Origina                     | al Size 压缩后      | Occupancy        |  |  |  |  |  |
|                                           |                   | <b>o</b> 2.png 17675            | 16224            | 91%              |  |  |  |  |  |
|                                           |                   |                                 |                  |                  |  |  |  |  |  |
|                                           |                   |                                 |                  |                  |  |  |  |  |  |
|                                           |                   |                                 |                  |                  |  |  |  |  |  |
|                                           |                   |                                 |                  |                  |  |  |  |  |  |
|                                           |                   | https://blog                    | g.csdn.net/m0_   | 46108436         |  |  |  |  |  |

把前面的base64解密后输入果然对了怪不得我字典爆破那么久都没结果--后来看了别人的wp发现一般需要爆破的都会给你提示的

将得到的图片丢进winhex改高度得到flag!

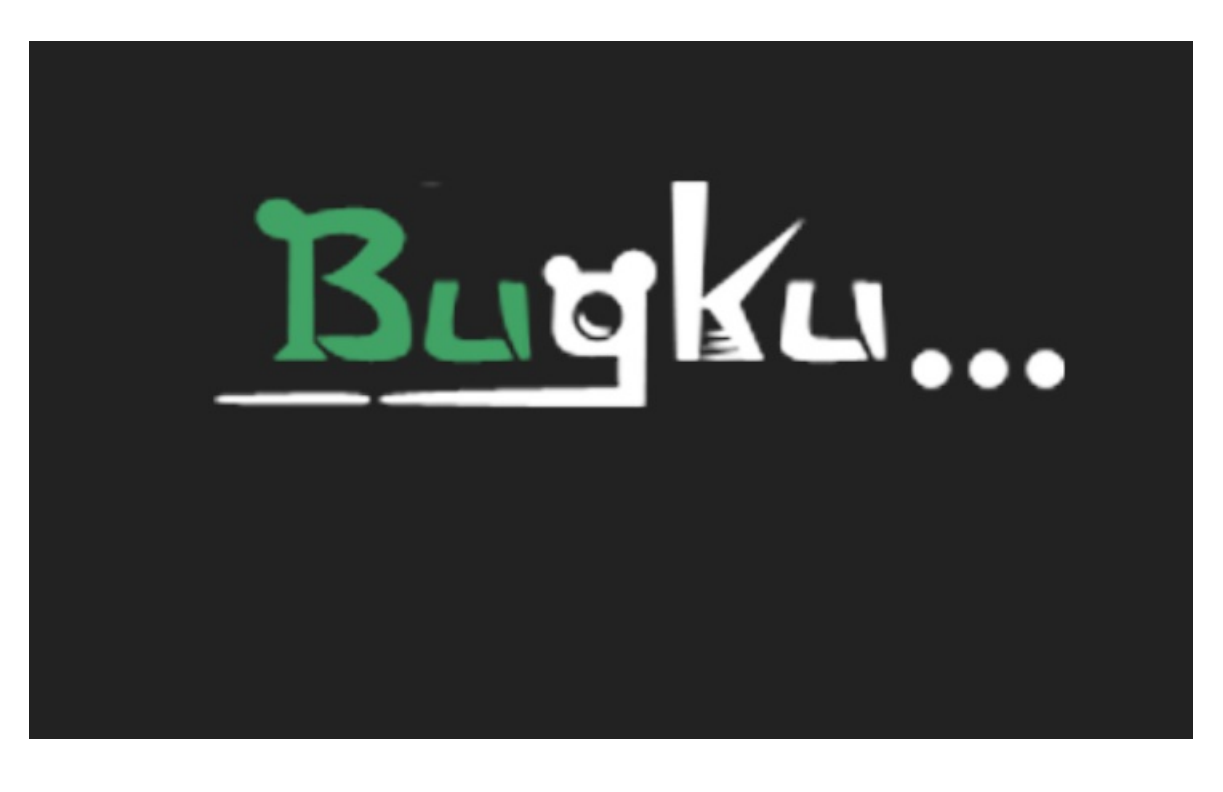

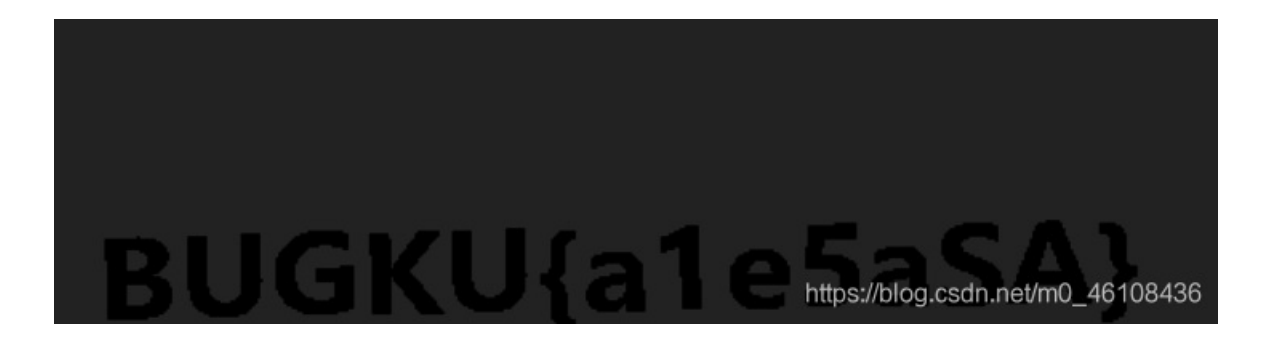

## 22.爆照(08067CTF)

得到一张穹妹的图片 右键无果 丢进binwalk分析一下

| (` <b>`</b> •)                          |                  | 98                                              | E33.zip - xarchiver 0.5.4.14       |         |
|-----------------------------------------|------------------|-------------------------------------------------|------------------------------------|---------|
|                                         | 归档文件(A) 动作(C) 帮助 | b(H)                                            |                                    |         |
| · • • • • • • • • • • • • • • • • • • • | <u> <u> </u></u> | Ra 🔫                                            | ۲                                  |         |
|                                         | 位置:              |                                                 |                                    |         |
| ····)                                   | 归档文件树:           | 文件名                                             |                                    | Origin  |
| * /                                     |                  | <b>8</b>                                        |                                    | 92278   |
|                                         |                  | 🖹 88                                            |                                    | 15739   |
| ()                                      |                  | 🛓 888                                           |                                    | 18479   |
| ÷ ۲                                     |                  | 🛓 8888                                          |                                    | 11782   |
|                                         |                  | 🛓 88888                                         |                                    | 92278   |
| c')                                     |                  | 🛓 888888                                        |                                    | 92278   |
|                                         |                  | 🖹 8888888                                       |                                    | 92278   |
|                                         |                  | 🖹 8888888                                       |                                    | 92278   |
| ÷)                                      |                  | <b>&gt;</b><br>\$<br>\$<br>\$<br>\$<br>\$<br>\$ | -++ <b>\$=\$+\$\$\$\$\$\$</b> .gif | 58893   |
| $\overline{\cdot}$                      | 9 个文件 (553.0 KB) |                                                 | 1个文件选中的(9                          | 90.1 KB |
| ۰, Y                                    |                  | http:                                           | s://blog.csdn.net/m0_4610          | 8436    |

得到8张图片 第二张是带二维码的 扫了一下结果是bilibili 提交了一下发现不对--对每张图片都分析了一下 发现88 888 8888这三张里面是有东西的

| nootakali/                                              | 所建立件本 / 9 ind                                        | ovtwactod# hinwalk _0_888                                                                                                    |
|---------------------------------------------------------|------------------------------------------------------|----------------------------------------------------------------------------------------------------|
|                                                         | m 是又许天/_o.jpg                                        | .extracted# Dinwatk -e 000                                                                                                    |
| DECIMAL                                                 | HEXADECIMAL                                          | DESCRIPTION                                                                                                    |
|                                                         | `/root/∦                                             | f建文件夹/_8.jpg.extracted/                                                                                                    |
| 0                                                       | 0×0                                                  | JPEG image data, JFIF standard 1.01                                                                                                |
| 30                                                      | 0×1E                                                 | TIFF image data, big-endian, offset of first                                                                                       |
| image directo                                           | ory: 8                                               |                                                                                                    |
| root@kali:~/                                            | 新建文件夹/_8.jpg                                         | .extracted# binwalk -e 88                                                                                                    |
|                                                         |                                                      |                                                                                                    |
| DECIMAL                                                 | HEXADECIMAL                                          | DESCRIPTION 8 9E33.20 88                                                                                                    |
| DECIMAL                                                 | HEXADECIMAL                                          | DESCRIPTION                                                                                                    |
| DECIMAL<br><br>0                                        | HEXADECIMAL                                          | JPEG image data, JFIF standard 1.01                                                                                                |
| DECIMAL<br><br>0<br>30                                  | HEXADECIMAL<br>0×0<br>0×1E                           | DESCRIPTION<br>JPEG image data, JFIF standard 1.01<br>TIFF image data, big-endian, offset of first                                 |
| DECIMAL<br><br>0<br>30<br>image directo                 | HEXADECIMAL<br>0×0<br>0×1E<br>Dry: 8                 | DESCRIPTION<br>JPEG image data, JFIF standard 1.01<br>TIFF image data, big-endian, offset of first                                 |
| DECIMAL<br><br>0<br>30<br>image directo<br>root@kali:~/ | HEXADECIMAL<br>0×0<br>0×1E<br>ory: 8<br>新建文件夹/_8.jpg | DESCRIPTION<br>JPEG image data, JFIF standard 1.01<br>TIFF image data, big-endian, offset of first<br>c.extracted# binwalk -e 8888 |

| 0          | 0×0        | SSSS JPEG image data, JFIF standard 1.01                         |
|------------|------------|------------------------------------------------------------------|
| 30         | 0×1E       | TIFF image data, big-endian, offset of first                     |
| image dire | ectory: 8  |                                                                  |
| 10976      | 0×2AE0     | Zip archive data, at least v2.0 to extract, c                    |
| ompressed  | size: 644, | uncompressed size: 1202, name: 1509126368,png.dn not/m0_46109436 |
| 11760      | 0×2DF0     | End of Zip archive, footer length: 22                            |

88已经用过了对888进行分离无果对8888进行分离得到一个二维码 扫出来后得到panama 对888图片右键查看发现base64 解密

| 🛋 888.j     | pg 属性    |             |                            |  |  |  |  |  |  |
|-------------|----------|-------------|----------------------------|--|--|--|--|--|--|
| 常规          | 安全       | 详细信息        | 以前的版本                      |  |  |  |  |  |  |
| 属性          | 3        | 值           |                            |  |  |  |  |  |  |
| 标题          | 3        |             |                            |  |  |  |  |  |  |
| 主题       分级 |          | * * * * * * |                            |  |  |  |  |  |  |
| 标记          |          | c2lsaXNp    | bGk=                       |  |  |  |  |  |  |
| 来源          | <u> </u> | https://    | /blog.csdn.net/m0_46108436 |  |  |  |  |  |  |

得到silisili

所以按照顺序应该是flag{bilibilisilisilipanama} 结果错了发现有提示改成flag{bilibili\_silisili\_panama}就好了

## 23.猫片(安恒)

看到题目我就感觉我做不了 提示给的 LSB BGR NTFS 只知道NTFS是和硬盘有关 得到一个无后缀的文件 直接丢进winhex 发现头是png 改后缀名

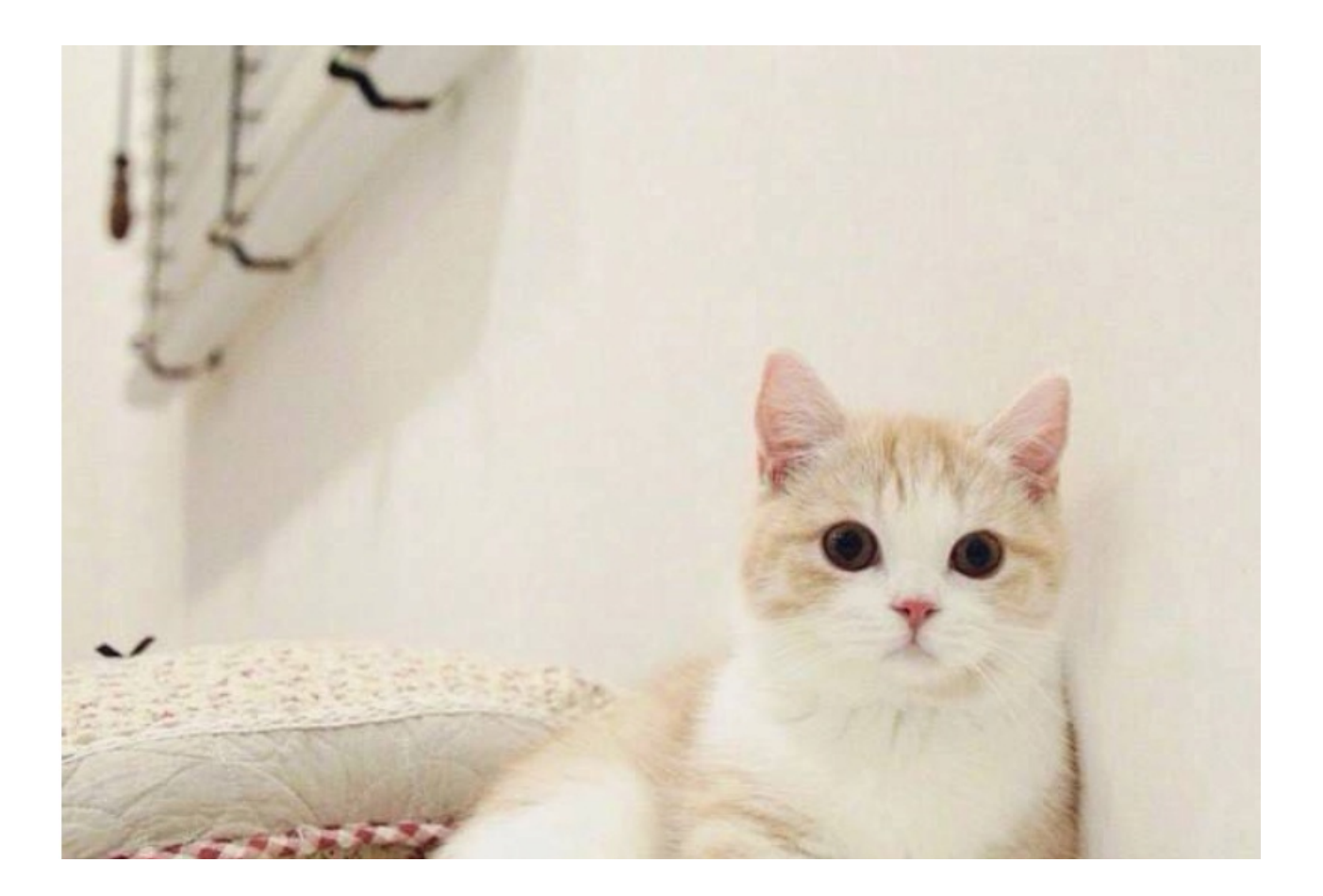

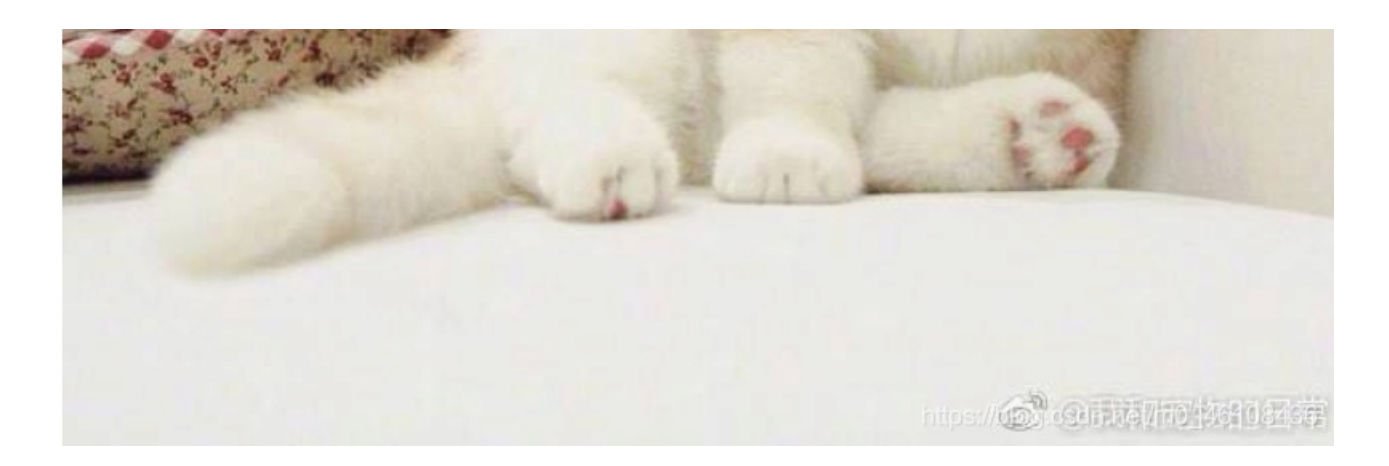

得到猫片--右键无果 丢binwalk无果 回去看了看提示发现之前好像看过一个叫LSB隐写的东西 故去百度了一下用神器StegSolve 分析了一波无果--看大神的wp去了

| Extract Preview         fffe8950 #e470d0a 1a0a000000d4948      PNG      IH         445200001180000 008c08020000008       DR       IDATxQ         colspan="2">colspan="2">colspan="2"colspan="2"colspan | $\times$ |
|----------------------------------------------------------------------------------------------------|----------|
| fffe89504e470d0a       1a0a0000000d4948       PNG.      IH         4452000001180000       008c080200000008       DR      IDATxQ         c7edb0000059c49       44154789ceddd51      IDATxQ         6alc3b1440c13864       ff5b761610145038       j.;.0.8d.[vP8         3792ecaadf37afdd       eef141908bd43f7e      7                                                                                                    |          |
| 1012047eedfe0fd3       739b95dd39c3f4dc      ~ s9         Bit Planes       Order settings         Alpha       7       6       5       4       3       2       1       0         Red       7       6       5       4       3       2       1       0       Bit Order $\bigcirc$ MSB First       LSB First         Green       7       6       5       4       3       2       1       0         Bit Plane Order       Bit Plane Order       Bit Plane Order       1       1       1       1                                                                                                    |          |
| Red    7    6    5    4    3    2    1    0    Bit Order          MSB First    • LSB First      Green    7    6    5    4    3    2    1    0    Bit Plane Order                                                                                                    |          |
| Green ☐ 7 ☐ 6 ☐ 5 ☐ 4 ☐ 3 ☐ 2 ☐ 1 🗹 0 Bit Plane Order                                                                                                    | t        |
|                                                                                                    |          |
| Preview Settings<br>Include Hex Dump In Preview 🖌                                                                                                    |          |

#### 像这样选中后单击Preview保存为1.jpg

结果发现打不开用winhex打开后更改头部 删掉前两位即可

| set  | U ( | L  | 2   | 3   | 4  | 5   | 6   | 1   | 8   | 9  | τu  | $\perp \perp$ | 12  | 13  | ⊥4  | 15  | ANSI   | ASCII |
|------|-----|----|-----|-----|----|-----|-----|-----|-----|----|-----|---------------|-----|-----|-----|-----|--------|-------|
| 0000 | FF  | FE | 89  | 50  | 4E | 47  | 0D  | 0A  | 1A  | 0A | 00  | 00            | 00  | 0D  | 49  | 48  | ÿþ%PNG | IH    |
|      |     |    | ~ ~ | ~ ~ |    | 4.6 | 0.0 | ~ ~ | 0.0 |    | ~ ~ | ~ ~           | 0.0 | ~ ~ | ~ ~ | ~ ~ |        |       |

得到半张二维码于是就要接着去改图片的高宽,我打开图片的属性可以发现高度为140像素,需要改为280,而winhex里面都是以16进制的方式来显示的,所以应该是找到8C(140)把它改成118(280)

|       | 0  | 1  | 2  | 3  | 4  | 5  | 6  | 7          | 8  | 9  | A  | B  | Ç  | D  | E  | F  | 0123456789ABCDEF |
|-------|----|----|----|----|----|----|----|------------|----|----|----|----|----|----|----|----|------------------|
| 00h:  | 89 | 50 | 15 | 17 | 0D | A0 | 1A | <b>A</b> 0 | 00 | 00 | 00 | 0D | 49 | 48 | 44 | 52 | %PNGIHDF         |
| 10h:  | 00 | 00 | 01 | 18 | 00 | 00 | 01 | 18         | 08 | 02 | 00 | 00 | 00 | 08 | EC | 7E | ìr               |
| 20h · | DB | 00 | 00 | 05 | 9C | 49 | 44 | 41         | 54 | 78 | 90 | ED | DD | 51 | 6A | 1C | ÛœTDATxœíÝOi.    |

| - UII. |    | ~~ | ~~ |    |           |    |    |    | - · |    |    |    |    |    |    |    |                  |
|--------|----|----|----|----|-----------|----|----|----|-----|----|----|----|----|----|----|----|------------------|
| 30h:   | 3B | 14 | 40 | C1 | 38        | 64 | FF | 5B | 76  | 16 | 10 | 14 | 50 | 38 | 37 | 92 | ;.@Á8dÿ[vP87'    |
| 40h:   | EC | AA | DF | 37 | AF        | DD | EE | F1 | 41  | 90 | 8B | D4 | 3F | 7E | 00 | 00 | ìª₿7 ÝîñA.∢Ô?~   |
| 50h:   | 00 | 00 | 00 | 00 | C0        | 9F | 3E | 56 | FF  | E1 | F3 | F3 | F3 | 7F | DE | C7 | ÀŸ>Vÿáóóó.ÞÇ     |
| 60h:   | 3F | FB | F8 | 58 | FE        | A0 | 89 | D5 | 73  | D8 | FD | B9 | D3 | D7 | 59 | A9 | ?ûøXþ.‰ÕsØý¹Ó×Y@ |
| 70h:   | 9E | CF | EE | FD | 57        | 9F | BF | CD | EA  | FE | 7F | FE | E7 | FB | 80 | 2F | žÏîýWŸ;ĺêþ.þçû€/ |
| 80h:   | 49 | 48 | 10 | 10 | 12        | 04 | 84 | 04 | 01  | 21 | 41 | 40 | 48 | 10 | 10 | 12 | IH,!A@H          |
| 90h:   | 04 | 7E | ED | FE | 0F        | D3 | 73 | 9B | 95  | DD | 39 | C3 | F4 | DC | 63 | FA | .∼íþ.Ós>•Ý9ÃôÜcứ |
| A0h:   | E7 | AE | 9C | 9A | 5F        | 4D | 7F | 7E | FA  | 3A | BB | 76 | BF | 17 | 2B | 12 | 箜š_M.∼ú:»V;.+.   |
| B0h:   | 04 | 84 | 04 | 01 | 21        | 41 | 40 | 48 | 10  | 10 | 12 | 04 | 84 | 04 | 01 | 21 |                  |
| COh.   | 41 | 60 | 7B | 8E | <b>B4</b> | 52 | ED | 27 | 39  | 35 | 37 | 58 | 99 | 9E | F3 | 4C | A`{Ž'R1'957X™žóI |

得到完整的二维码后扫出来结果是个百度云地址结果--

| 名称               | 大小         | 压缩后大小 | 修改时间      | 创建时间 | 访问时间 |
|------------------|------------|-------|-----------|------|------|
| 📄 flag.txt       | 63         | 63    | 2017-12-0 |      |      |
| 🧾 flag.txt - 记事本 |            |       |           |      |      |
| 文件(F) 编辑(E) 格    | 式(O) 查看(V) | 帮助(H) |           |      |      |
| flag不在这里哦        | 你猜猜flag在   | 哪里呢?  | 找找看吧      |      |      |

最后还是靠着大佬的wp